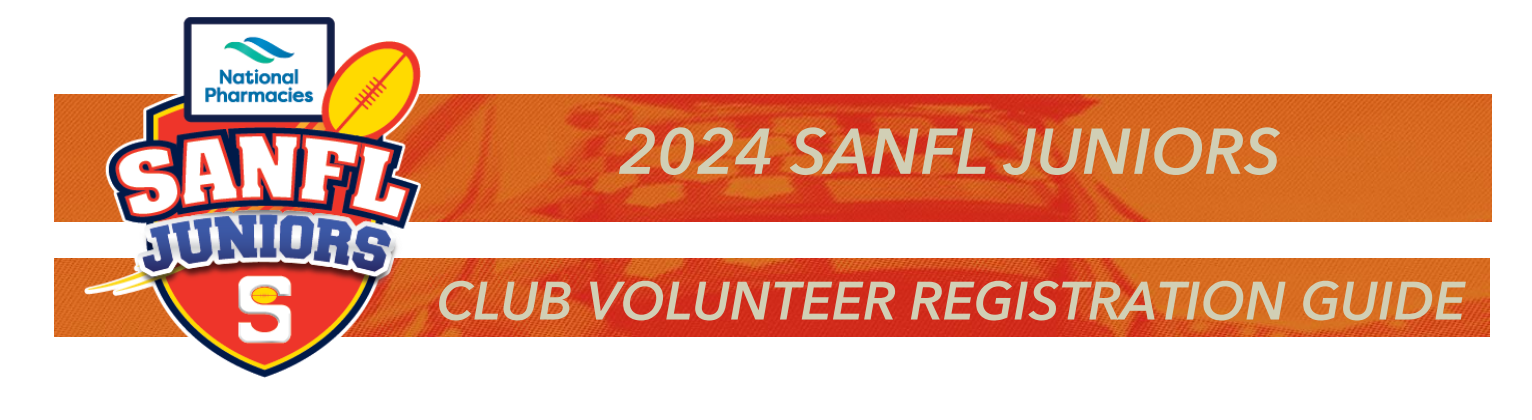

## **REGISTERING AS A VOLUNTEER IN PLAYHQ**

### **Registration Link**

The club registrar can provide the registration link, same link that is sent to players (participants) registering for the current season. The link can be found in the "Competition Management" tab, then click on the "Registration" tab, you will then see the current season with a registration link that can be copied and forwarded to your volunteers – this is the same registration link as players and Team Manager use.

### STEP #1 – LOGGIN IN OR CREATING ACCOUNT

If you already have an account, you will be prompted to log in or crate an account (if you don't already have one from registering a child or other participant in the club).

Once you have logged in or created an account you will see the following screen, this screen is where you will select to register yourself, you will notice in the section below it will have any people or person that is registered under your account details.

### **Click Continue**

| Choose User Choose                                                                                                    | e Role                | Participant Details        | Fees | Payment & Summ |
|----------------------------------------------------------------------------------------------------|-----------------------|----------------------------|------|----------------|
| Please choose who you wou                                                                                                  | uld like to           | register                   |      |                |
| I am registering myself                                                                                                    |                       |                            |      |                |
| Registration Name                                                                                                    |                       |                            |      |                |
|                                                                                                    |                       |                            |      |                |
|                                                                                                    |                       |                            |      |                |
| I am registering someone else                                                                                              |                       |                            |      |                |
| I am registering someone else<br>(Participant will be linked to my account                                                 | t)                    |                            |      |                |
| I am registering someone else<br>(Participant will be linked to my account<br>O Register new family member or<br>dependant | t)<br>O <sup>Ch</sup> | lid or associated registra | tion |                |
| I am registering someone else<br>(Participant will be linked to my account<br>Register new family member or<br>dependant   | t)<br>O <sup>ch</sup> | lid or associated registra | tion |                |
| I am registering someone else<br>(Participant will be linked to my account<br>Register new family member or<br>dependant   | t)<br>O Ch            | lid or associated registra | tion |                |
| I am registering someone else<br>(Participant will be linked to my account<br>Register new family member or<br>dependant   | t)<br>O Ch            | lid or associated registra | tion |                |

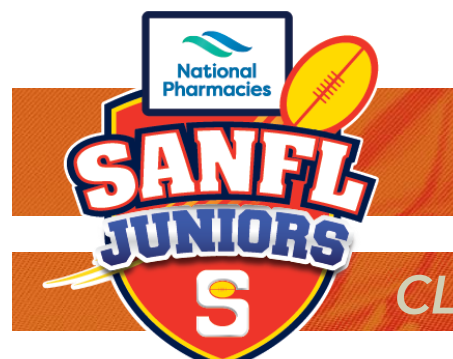

# **CLUB VOLUNTEER REGISTRATION GUIDE**

**2024 SANFL JUNIORS** 

### **STEP #2 – REGISTRATION AS VOLUNTEER**

The next screen is where you will select "Volunteer". Then click Continue

| Choo        | ose User     | Choose Role | Participant Details | Fees | Payment & Summary |
|-------------|--------------|-------------|---------------------|------|-------------------|
| egiste      | r as a:      |             |                     |      |                   |
| 8           | Player       |             |                     |      | 0                 |
| <i>1</i> 28 | Team Manager |             |                     |      | 0                 |
| ۵           | Volunteer    |             |                     |      | 0                 |

#### **STEP #3 – ADDING YOUR DETAILS**

The next screen is where you will update all your personal information. Including your Working With Children Check details, you will need to provide the WWC number, expire date and the state of issue. Once completed click Save and Continue.

| Choose Us                                                                                                    | ser Choose Role<br>(Team Manager)                | Participant Details                                   | Fees                     | Payment & Summary           | Countral .                                                                                                   |                                                        |
|----------------------------------------------------------------------------------------------------|--------------------------------------------------|-------------------------------------------------------|--------------------------|-----------------------------|----------------------------------------------------------------------------------------------------|--------------------------------------------------------|
| Participant                                                                                                    | Details                                          |                                                       |                          |                             | Australia                                                                                                    | ~                                                      |
| Farticipant                                                                                                    | Details                                          |                                                       |                          |                             | Address"                                                                                                    | Suburb / Town"                                         |
| editable.                                                                                                    | ake sure the participants details i              | re entered correctly. Unce continuing wi              | ith the registration, th | e date of birth will not be |                                                                                                    |                                                        |
| First name*                                                                                                    |                                                  | Last name*                                            |                          |                             | State / Province / Region*                                                                                   | Postcode*                                              |
|                                                                                                    |                                                  |                                                       |                          |                             |                                                                                                    | •                                                      |
| Preferred name                                                                                                 |                                                  | Gender*                                               |                          |                             | Are you of Aboriginal and/or Torres Strait Islander origi                                                    | n?" Were any of your parents/guardians born overseas?" |
| Please enter                                                                                                   |                                                  | Please select                                         |                          |                             | Please select                                                                                                | <ul> <li>Please select</li> </ul>                      |
| Date of birth*                                                                                                 |                                                  | Country of birth                                      | 1*                       |                             |                                                                                                    |                                                        |
| DD 🤟                                                                                                    | MM ~ YYYY                                        | Australia                                             |                          | ~                           | Disability Details                                                                                           |                                                        |
| Email*                                                                                                    |                                                  | Mobile number*                                        |                          |                             | Do you identify yourself living with disability/disabilitie                                                  | s?*                                                    |
|                                                                                                    |                                                  |                                                       |                          |                             | Please select                                                                                                |                                                        |
|                                                                                                    |                                                  |                                                       |                          |                             |                                                                                                    |                                                        |
| Home number                                                                                                    |                                                  |                                                       |                          |                             |                                                                                                    |                                                        |
| Please enter                                                                                                   |                                                  |                                                       |                          |                             |                                                                                                    |                                                        |
|                                                                                                    |                                                  |                                                       |                          |                             |                                                                                                    |                                                        |
| nal Questions                                                                                                  |                                                  |                                                       |                          |                             |                                                                                                    |                                                        |
| nal Questions<br>ests the following inf                                                                        | formation:                                       |                                                       |                          |                             | Working with Children (WWC)                                                                                  |                                                        |
| nal Questions<br>ests the following int<br>ur AFL Club of support?                                             | formation:                                       |                                                       |                          |                             | Working with Children (WWC)<br>Please enter your Working with Children details below                         |                                                        |
| nai Questions<br>ests the following in:<br>ur AFL Club of support?                                             | formation:<br>**                                 |                                                       |                          |                             | Working with Children (WWC)<br>Please enter your Working with Children details below<br>WWC Number           | Expiry date                                            |
| nal Questions                                                                                                  | formation:<br>;*<br>~                            |                                                       |                          |                             | Working with Children (WWC) Please enter your Working with Children details below WWC Number                 | Expiry date                                            |
| nal Questions                                                                                                  | formation:<br>,                                  |                                                       |                          |                             | Working with Children (WWC) Please enter your Working with Children details below WWC Number                 | Expiry date                                            |
| al Questions ests the following ini ur AFL Club of support? ncy Contact splete the following info              | formation:                                       | ia current record of contact informu                  | ation for your emer      | gency                       | Working with Children (WWC) Please enter your Working with Children details below WWC Number State of issue  | Expiry date                                            |
| al Questions<br>lests the following in.<br>ur AFL Club of support?<br>ncy Contact<br>nplete the following info | formation:<br>**                                 | va current record of contact inform                   | ation for your emen      | gency                       | Working with Children (WWC) Please enter your Working with Children details below WWC Number State of issue  | Expiry date                                            |
| ests the following in ur AFL Club of support?                                                                  | formation:                                       | s a current record of contact inform                  | ation for your emen      | gency                       | Working with Children (WWC) Please enter your Working with Children details below WWC Number State of Issue  | Expiry date                                            |
| ests the following in ur AFL Club of support?                                                                  | formation:                                       | a current record of contact informs                   | ation for your emen      | gency                       | Working with Children (WWC) Please enter your Working with Children details below. WWC Number State of Issue | Expiry date                                            |
| All Questions ests the following in ur AFL Club of support?                                                    | formation:                                       | a current record of contact inform. Last name* Email* | ation for your emen      | gency                       | Working with Children (WWC) Please enter your Working with Children details below. WWC Number State of issue | Expiry date                                            |
| All Questions ests the following in ur AFL Club of support ney Contact nplete the following info ,             | formation: * * * * * * * * * * * * * * * * * * * | Last name"                                            | ation for your emen      | gency                       | Working with Children (WWC) Please enter your Working with Children details below. WWC Number State of issue | Expiry date                                            |

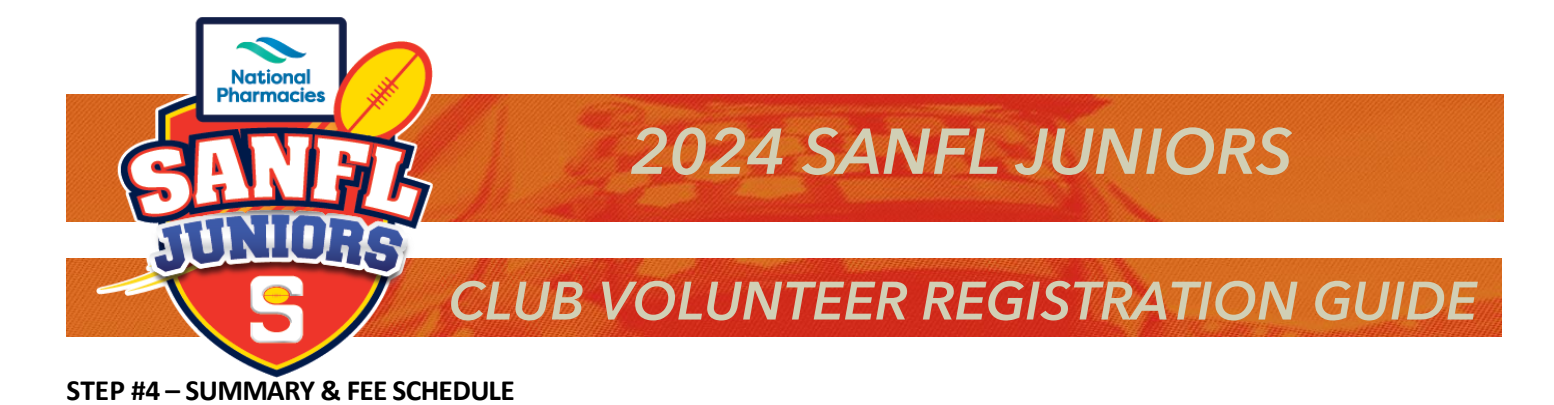

The next screen will show you a registration summary and fee schedule, there are no fees to register as a club Volunteer. This section will also have the terms and condition agreement tick box. Once checked click Continue.

| SANFL Juniors, 2022.                 | SANFL Juniors                                                                             |                                                                                        |                                               |                        |
|--------------------------------------|-------------------------------------------------------------------------------------------|----------------------------------------------------------------------------------------|-----------------------------------------------|------------------------|
| Choose User                          | Choose Role<br>(Team Manager)                                                             | Participant Details                                                                    | Fees                                          | Payment & Summary      |
| es                                   |                                                                                           |                                                                                        |                                               |                        |
| DESCRIPTION                          |                                                                                           |                                                                                        |                                               | PRICE                  |
| Association Team Ma<br>SANPL Juniors | anager Registration Fee                                                                   |                                                                                        |                                               | S0.00                  |
| Club Team Manager F                  | Registration Fee                                                                          |                                                                                        |                                               | \$0.00                 |
|                                      |                                                                                           |                                                                                        |                                               | Sub-Total \$0.00       |
|                                      |                                                                                           |                                                                                        |                                               | All values are in AUD. |
| By regis<br>Juniors                  | tering you may receive c<br>and governing bodies re                                       | ommunications from<br>garding your participation,                                      |                                               | SANFL                  |
| L agr<br>AFL<br>acco                 | ee to receive offers from<br>clubs, affiliates and part<br>rdance with the <u>AFL Pri</u> | n the program/competition or<br>tners, my local league and clu<br><u>vacy Policy</u> . | ganisers and from th<br>b and other third par | ne AFL.<br>ties in     |
| By ti                                | cking this box. I acknow<br>e to abide by the govern                                      | ledge I have read the <u>terms a</u><br>ing bodies' rules, and compet                  | nd conditions, unders<br>ition by-laws.       | stand and              |
|                                      |                                                                                           |                                                                                        |                                               |                        |

### **STEP #5 – REGISTRATION SUMMARY SCREEN**

Registration Summary Screen. Check the information and click Submit Registration, this will send the registration through to your club registrar for approval.

| - Delow. |                                | Descriptio                 | 'n                                  | Oty.            | Tota |
|----------|--------------------------------|----------------------------|-------------------------------------|-----------------|------|
| Subm     | hit Registration $\rightarrow$ | Associatio<br>SANFL Junior | on Team Manager Reg<br><sup>3</sup> | istration Fee 1 | S0.0 |
|          | Rack                           | Club Team                  | Managar Pagistratio                 | n Fee           |      |

You should then see the following screen if the registration has been completed successfully.

| ce v   | ou have successfully registe         |
|--------|--------------------------------------|
| 13, y  | ou have successfully registe         |
| ou are | now registered as a team manager to: |
| 9      |                                      |
| -      | SANEL Juniors 2022                   |
|        | SANFL Juniors                        |
|        |                                      |
|        | Go to My Account                     |
|        |                                      |